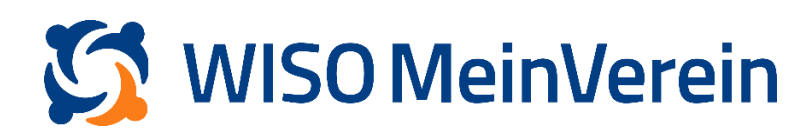

## <u> Massenänderung - mehrere Beiträge</u> <u>hinterlegt</u>

Mit der Massenänderung können Sie unter anderem Beiträge und deren Fälligkeiten ändern. Sind bei Ihren Mitgliedern zwei oder mehr Beiträge hinterlegt sind, und Sie möchten z.B. die Fälligkeit eines Beitrages ändern, muss bei der Massenänderung zwingend bedacht werden, dass der Haken bei *"Bestehende Daten überschreiben"* nicht gesetzt wird.

## Schritt-für-Schritt-Anleitung:

 Navigieren Sie in den Bereich "Einstellungen" -> "Beiträge & Spenden" und legen Sie den Beitrag erneut an, mit den geänderten Parametern.

Hier ein Beispiel:

| Beiträge & Spenden                           | Verwerfen | SPEICHERN |
|----------------------------------------------|-----------|-----------|
| 🛑 Mitgliedsbeitrag nach Alter - jährlich 🍬 🔳 |           | ~         |
| Mitgliedsbeitrag nach Alter - monatlich 🥒 🗉  |           | ~         |
| 1 alt                                        |           |           |

| Beiträge & Spenden                                | Verwerfen | SPEICHERN |
|---------------------------------------------------|-----------|-----------|
| 🛑 Mitgliedsbeitrag nach Alter - jährlich 🍬 🔳      |           | ~         |
| Mitgliedsbeitrag nach Alter - monatlich 🕜 🗉       |           | ~         |
| — Mitgliedsbeitrag nach Alter - monatlich (2) 🕜 🔳 |           | ~         |

2 neu

- Wechseln Sie in den Bereich "Listen" -> "Mitglieder & Kontakte" und wählen Sie die gewünschte Stammliste aus.
- 3. Dort blenden Sie über *"Spalten anpassen"* die Spalte *"Mitgliedsbeitrag"* ein und filtern nun alle Mitglieder nach dem hinterlegten Beitrag.

| Aktu | elle Mitglied | ler 3    | Q |         |            |             |                  | .h     |               |           | 💄 🕂 Anlegen     | <    |
|------|---------------|----------|---|---------|------------|-------------|------------------|--------|---------------|-----------|-----------------|------|
|      | Nr. ^         | Тур      | Ħ | Vorname | Nachname   | Status 🗮    | Benutzerstatus   | Mitg   | gliedsbeitr   | ag        |                 | #  ■ |
|      | 2             | Mitaliea | ł | Barbara | Mustermann | Aktiv       | Angenommen       |        |               | Q         |                 |      |
|      | 3             | Mitalia  | 4 | Mickey  | Mouse      | Aktiv       | Nicht eingeladen | - kein | Eintrag -     |           |                 |      |
|      |               | Mitglied | , | Mickey  | Mouse      | AKUV        | Nicht eingeladen | Mitgli | iedsbeitrag r | ach Alter | - jährlich      |      |
|      | 4             | Mitglied | 1 | Party   | Held       | Aktiv       | Angenommen       | Mitgli | iedsbeitrag r | ach Alter | - monatlich     | 2    |
|      |               |          |   |         |            |             |                  | Mitgli | iedsbeitrag r | ach Alter | - monatlich (2) |      |
|      |               |          |   |         |            |             |                  |        | ×             |           | ~               |      |
|      |               |          |   |         |            |             |                  |        |               |           |                 |      |
| Pro  | ieite 40 N    | •        |   |         |            | < 1 von 1 > |                  |        |               |           |                 |      |

4. Wählen Sie die gefilterten Mitglieder und klicken auf das 3-Punkte-Menü, am oberen rechten Bildschirmrand, um die *"Massenänderung"* auszuwählen.

| Aktu    | elle Mitglieder | 3/3 ausgewählt | k Q     |            |           |                  | 面 | ==         | ılı.        | ľ            |        | <b>Ξ</b> + Liste |
|---------|-----------------|----------------|---------|------------|-----------|------------------|---|------------|-------------|--------------|--------|------------------|
| 0       | Nr. ^           | Тур 🗮          | Vorname | Nachname   | Status    | Benutzerstatus   | м | =          | Individuell | le Felder    |        | <b>≕</b>   ∎     |
| 0       | 2               | Mitglied       | Barbara | Mustermann | Aktiv     | Angenommen       | М |            | Massenän    | iderung      | adaa   |                  |
| 0       | 3               | Mitglied       | Mickey  | Mouse      | Aktiv     | Nicht eingeladen | М | All        | Als Excel   | exportieren  | auen 1 |                  |
| <b></b> | 4               | Mitglied       | Party   | Held       | Aktiv     | Angenommen       | М | <u>*</u> ^ | Mitgliede   | er importier | en     |                  |
|         |                 |                |         |            |           |                  |   | <u>*</u> ^ | Kontakte    | e importiere | n      |                  |
|         |                 |                |         |            |           |                  |   |            |             |              |        |                  |
|         |                 |                |         |            |           |                  |   |            |             |              |        |                  |
|         |                 |                |         |            |           |                  |   |            |             |              |        |                  |
|         |                 |                |         |            |           |                  |   |            |             |              |        |                  |
|         |                 |                |         |            |           |                  |   |            |             |              |        |                  |
|         |                 |                |         |            |           |                  |   |            |             |              |        |                  |
|         |                 |                |         |            |           |                  |   |            |             |              |        |                  |
| Pro S   | ieite 40 V      |                |         |            | < 1 von 1 |                  |   |            |             |              |        |                  |

5. Wählen Sie nun den Modus "Beiträge" und bestätigen Sie mit Klick auf "Weiter".

Г

| Führe Änderungen an den<br>aus, welcher Bereich bearb | Daten der ausg<br>eitet werden so | gewählte<br>oll. | n Mitglie | der durch | . Wähle : | zunächst |
|-------------------------------------------------------|-----------------------------------|------------------|-----------|-----------|-----------|----------|
| Modus                                                 |                                   |                  |           |           |           |          |
| Mitgliedschaft                                        |                                   |                  |           |           |           |          |
| Beiträge                                              |                                   |                  |           |           |           |          |
| Zahlungsart                                           |                                   |                  |           |           |           |          |

6. Im nächsten Schritt, wählen Sie bei "Mitgliedsbeitrag" den neu erstellten Beitrag aus

und hinterlegen die gewünschte Fälligkeit. Anschließend "Speichern" klicken.

| <b>Ach</b><br>Auf <b>keinen</b> Fall den Haken bei "Best                                 | i <mark>tung</mark><br>ehende Daten überschre                  | iben" setzen.               |
|------------------------------------------------------------------------------------------|----------------------------------------------------------------|-----------------------------|
| 3 Mitglieder bearbeiten 0                                                                | ,                                                              |                             |
| Nimm in diesem Schritt Änderungen an de<br>die Daten in den Profilen, je nach Einstellur | n jeweiligen Daten vor. Beach<br>1g, überschrieben oder ergänz | te bitte, dass<br>t werden. |
| Mitgliedsbeitrag                                                                         | Nächste Fälligkeit                                             |                             |
| Mitgliedsbeitrag nach Alter monatlich (2) $\sim$                                         | 01.062023                                                      | Ē                           |
| Bestehende Daten überschreiben                                                           |                                                                |                             |
|                                                                                          |                                                                |                             |
| Abbrechen                                                                                | Zurück                                                         | Speichern                   |

Der "neue" Beitrag und die gewünschte Fälligkeit wird nun den gewählten Profilen zugefügt.

 Wechseln Sie nun nochmals zurück in den Bereich "Einstellungen" -> "Beiträge & Spenden" um den alten Beitrag zu löschen und den Namen des neuen Beitrages anzupassen.

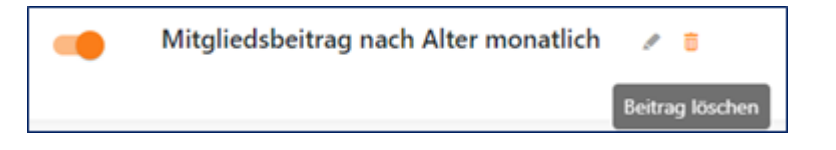